Istituto Comprensivo ''Fontamara''

## Team Digitale

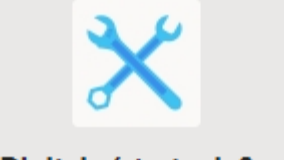

Team Digitale (strategia&supp... Pubblico

#### Supporto Tecnico e strategico Gestione della piattaforma Team

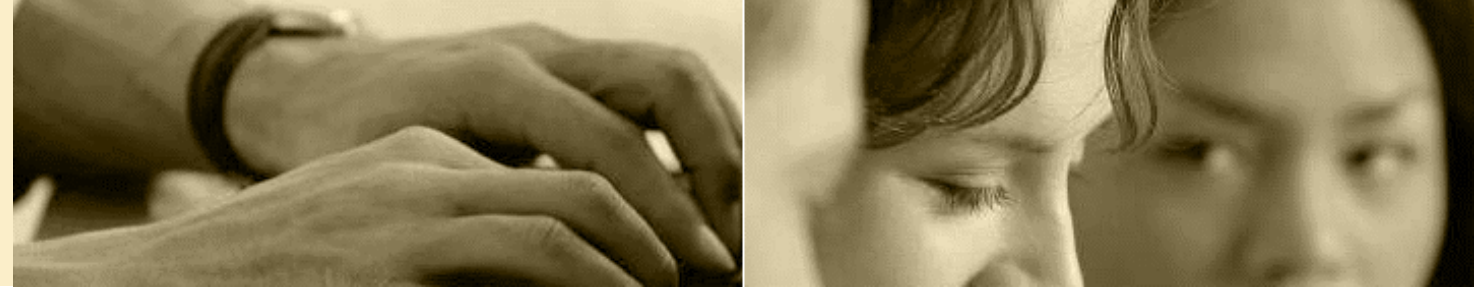

### In questo tutorial

Creazione stanze su TEAMS

 Calendarizzare un incontro ricorrente su Teams nel giorno dell'incontro scuolafamiglia Creazione stanze su ARGO

 Calendarizzare un incontro scuolafamiglia su Argo nel giorno stabilito Comunicazione ai genitori

 Inviare la calendarizzazione dell'evento ai genitori prenotati tramite invio di email da Argo

## Creazione stanze su TEAMS

Calendarizzare un incontro singolo su Teams nel giorno fissato come "INCONTRO-SCUOLA FAMIGLIA"

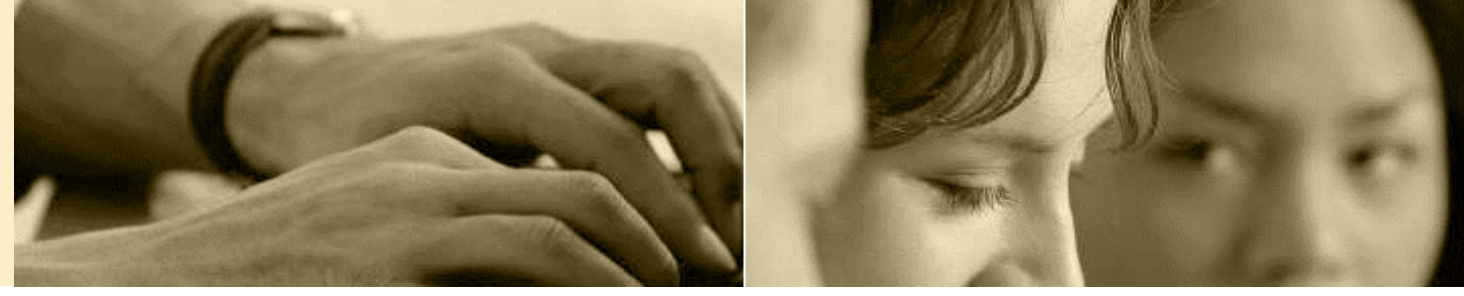

1. Dal

calendario di Teams creare una nuova riunione cliccando su bottone indicato in figura

|       | Calendario                              |                                                                         |                        |                      |                      | La Riunione immediat | A + Nuova riunione    |
|-------|-----------------------------------------|-------------------------------------------------------------------------|------------------------|----------------------|----------------------|----------------------|-----------------------|
| (‡)   | Oggi < > Febbra                         | aio 2021 ∨                                                              |                        |                      |                      |                      | 🛗 Settimana           |
|       | 15<br>Lunedi                            | <b>16</b><br>Martedi                                                    | <b>17</b><br>Mercoledi | <b>18</b><br>Giovedì | <b>19</b><br>Venerdî | 20<br>Sabato         | <b>21</b><br>Domenica |
| 18:00 |                                         | Focus Group MIE<br>Ambassador<br>Alessandra Valenti (Gl<br>Group S.P.A) |                        |                      |                      |                      |                       |
| 19:00 |                                         |                                                                         |                        |                      |                      |                      |                       |
| 20:00 | Screencast<br>Screencast Room (stanz) Ø |                                                                         |                        |                      |                      |                      |                       |
| 21:00 |                                         |                                                                         |                        |                      |                      |                      |                       |
| 22:00 |                                         |                                                                         |                        |                      |                      |                      |                       |
| 23:00 |                                         |                                                                         |                        |                      |                      |                      |                       |

### Copia link riunione

1. Apri uno degli eventi pianificati da calendario cliccando sull'evento.

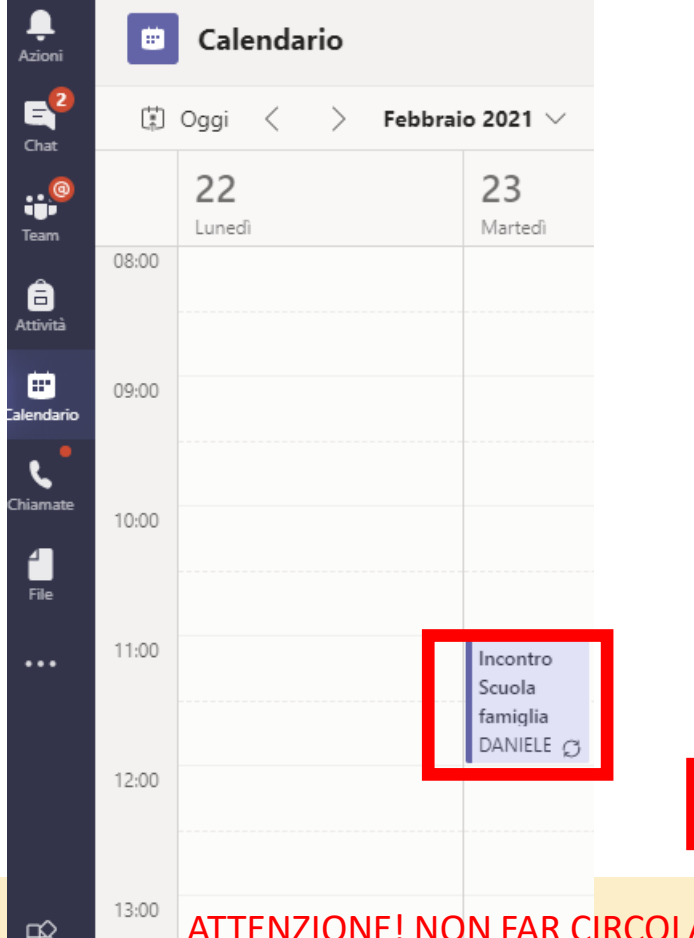

2. Seleziona dalla finestra della riunione le opzioni riunione ...

enna ∨ Opzioni riunione ...e imposta «solo io» a chi può evitare la sala di attesa

#### Opzioni riunione

đj

Chi può evitare la sala di attesa?

3. Dalla finestra dell'evento copiare il link della serie di incontri (è unico per tutta la serie):

| 6  | 1       | SUPP    | (USP   | í. se    |           |         |        |         |          |        |   |   |     |       |    |      |      |
|----|---------|---------|--------|----------|-----------|---------|--------|---------|----------|--------|---|---|-----|-------|----|------|------|
| 9  | 09/1    | 1/2021  |        |          |           | 12:50   | 02     | <+      | 05/1     | 1/2021 |   |   |     | 13:00 |    | 50 m | nin) |
|    | Conegr  | at: No  | nar na | 99erie   | anto d    |         | (e)    |         |          |        |   |   |     |       |    |      |      |
| 3  | Stative | waliaza | indo : | uritect  | omers     | ra di u | na ser | e. Vina | e ezzile | erie   |   |   |     |       |    |      |      |
| þ. | App     | ungi p  | aitin  | -        |           |         |        |         |          |        |   |   |     |       |    |      |      |
|    | Nasce   | ndi Inf | o suit | a rituri | ione      |         |        |         |          |        |   |   |     |       |    |      |      |
|    | 8       | Ĩ       | U.     | 6        | $\forall$ | 6       | λĀ.    | Parag   | a'a -    | 40     | ÷ | ÷ | 140 | 12    | 99 | 00   | -0   |
|    |         | 2022    |        |          |           |         |        |         |          |        |   |   |     |       |    |      |      |

ATTENZIONE! NON FAR CIRCOLARE IL LINK SU SISTEMI NON INTERNI ALLA SCUOLA (WHATSAPP; FACEBOOK O ALTRI SOCIAL MEDIA)!

Solo io

# Creazione stanze su ARGO

Calendarizzare un incontro su Argo nel giorno dell'INCONTRO SCUOLA-FAMIGLIA

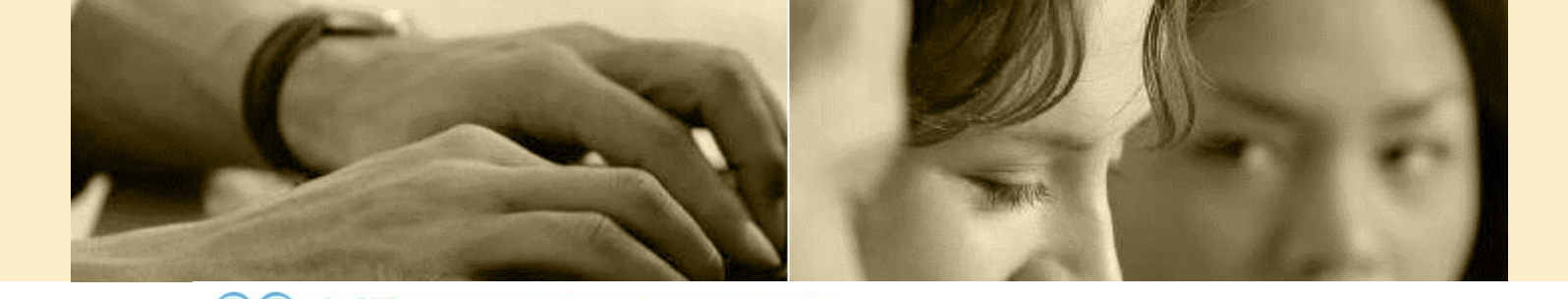

#### Aprire Didup → Area Comunicazioni→ Ricevimento Docenti→ Clicca su Aggiungi

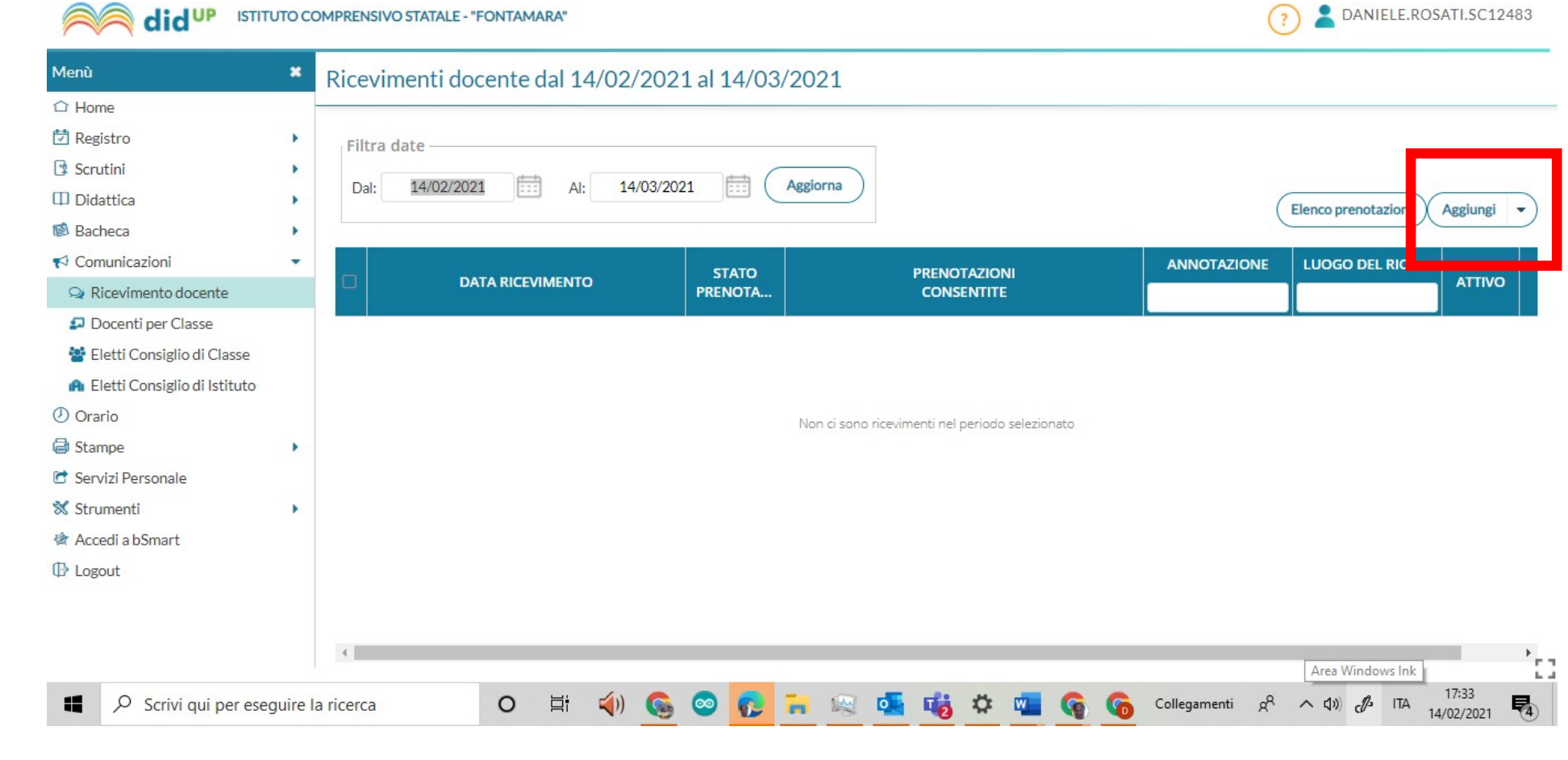

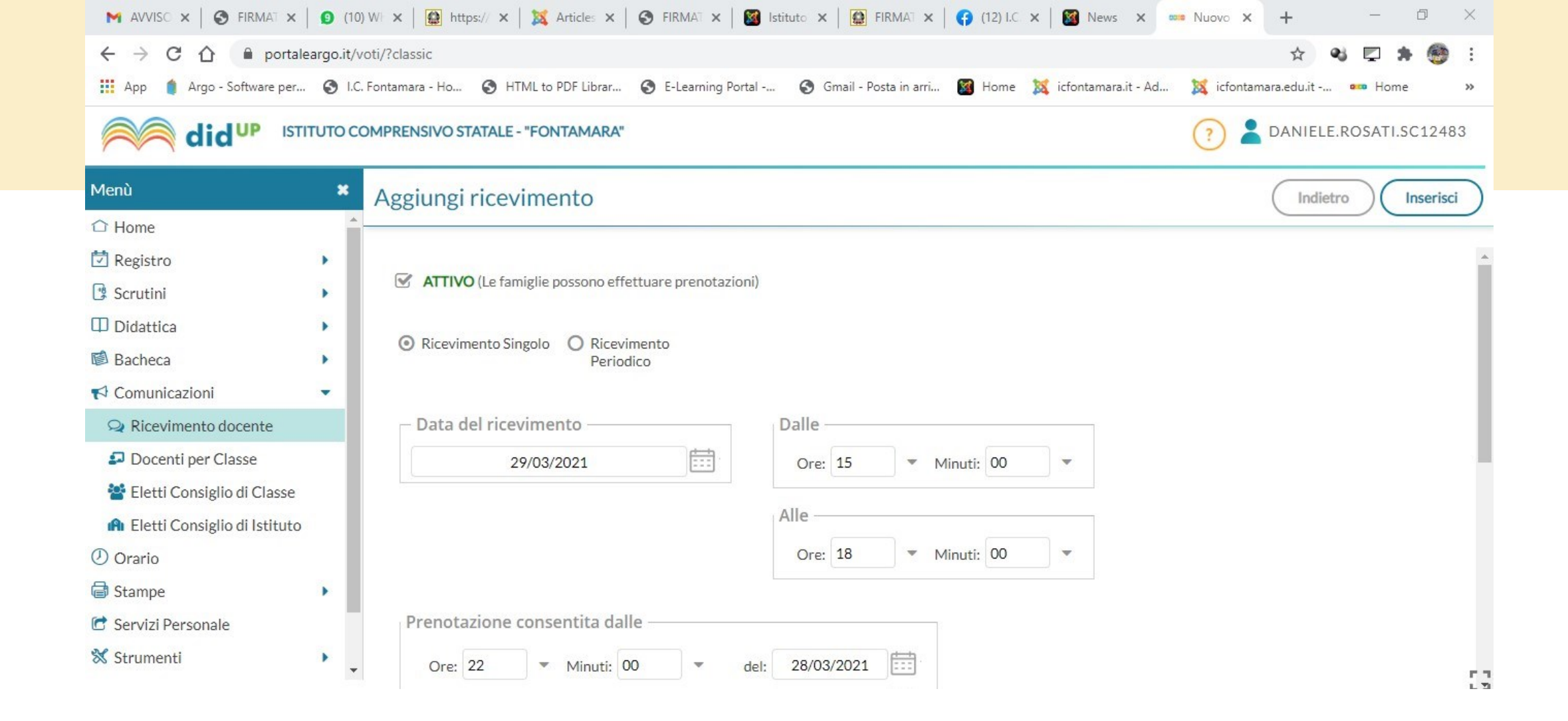

Nella prima sezione inserire il ricevimento singolo (caso di incontro scuola-famiglia), il giorno e l'orario.

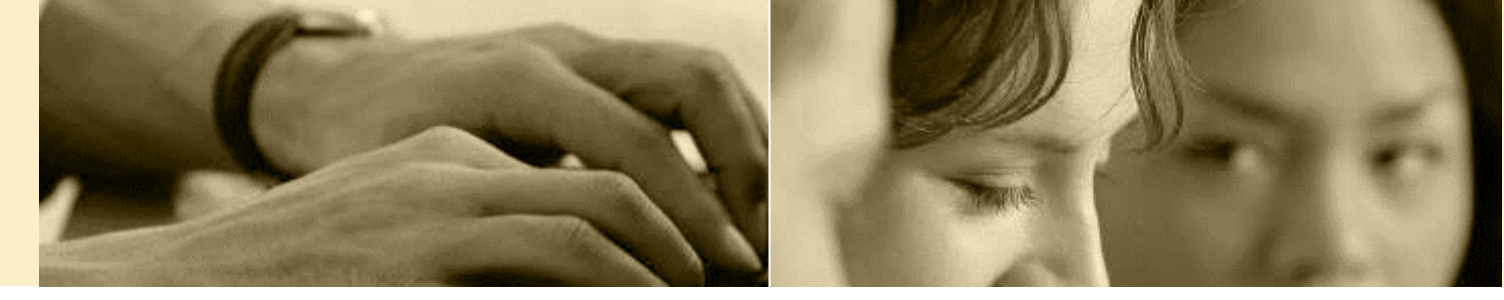

2- Nella seconda sezione inserire le seguenti informazioni:

|                                                                                                    |                                                                                                    | Aggiungi ricevimento                                                                                                    |                                                                                                    |                                                                                                    | Indiatro        | coriso |
|----------------------------------------------------------------------------------------------------|----------------------------------------------------------------------------------------------------|----------------------------------------------------------------------------------------------------|----------------------------------------------------------------------------------------------------|----------------------------------------------------------------------------------------------------|-----------------|--------|
| <ol> <li>Important</li> <li>Important</li> <li>prent</li> <li>Selex</li> <li>più construct</li> </ol> | ostare la finestra di<br>lotazione<br>zionare l'opzione genera<br>lisponibilità di 10 minuti                                                                                | O Un ricevimento da<br>Più ricevimenti da                                                                                                    | Prenotazione consentita dalle<br>Ore: 8 • Minuti: 00<br>del: 08/11/2021 • finc                              | •<br>• al: 16/11/2021                                                                                |                 |        |
| 3) Inco<br>copi<br>4) Lasc<br>publ<br>anch<br>doce<br>geni                                            | cuna<br>llare (ctrl+V) il link<br>ato da teams<br>iando la spunta su<br>olica si può<br>le rendere la propria mail<br>ente depositata visibile ai<br>tori (non consigliato) | Altre informazioni per le famiglie –<br>Luogo del ricevimento: Video chiamata<br>Link: https://teams.mi<br>Annotazioni: Riunione di Micr<br>Partecipa da con | tramite TEAMS<br>icrosoft.com/l/mee up-join/19%3amee<br>rosoft Teams<br>nputer o app per d spositivi mobili | 172/250                                                                                              |                 |        |
| 5) Clico                                                                                              | a su inserisci                                                                                                    | E-mail docente: drosati1976@gr<br>(Riceverai una mail in caso di prenotazio                                                                                  | nail.com<br>ne o disdetta solo se è attiva la relativa c                                                    | PUBBLICA (Le famiglie possono contattare il doc           opzione in "Strumenti > Opzioni famiglia") | cente via mail) |        |

# Verifica

Al termine dell'invio nella sezione Comunicazioni  $\rightarrow$ Ricevimento docente Troverete, selezionando tutto il periodo programmato tutte le occorrenze generate. PER VERIFICA SELEZIONATE SOLO IL GIORNO DELLA **RIUNIONE!** 

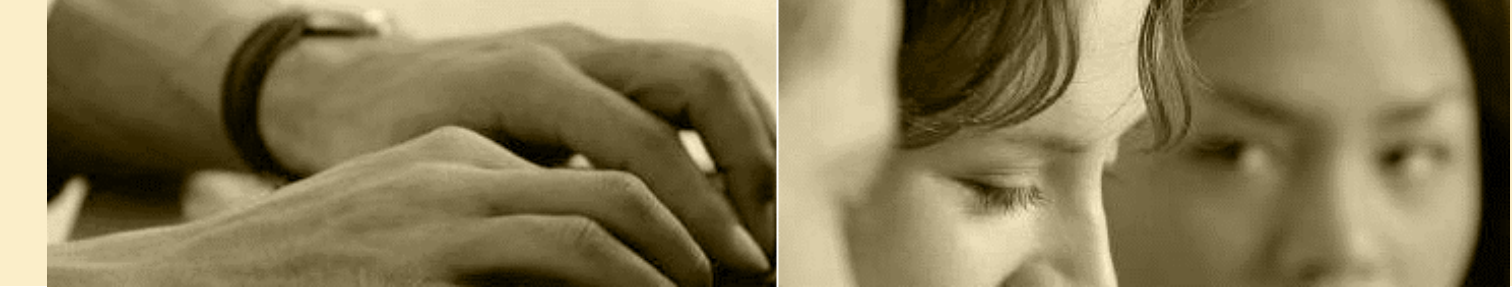

| M AVVIS 🗙 🛛 🕙 FIRM/ 🗙 🗍 🧐 (1                                                   | 10) V 🗙   | https: x   🐹 Article x   🔇 FIRM# x         | Stitut 🗙          | 📔 FIRMU 🗙 🛛 🛟 (12) I. 🗙 🛛 🌌 News 🗙 🚥                 | Nuov 🗙 Nuova sch     | ×   + -                   | Ð          |
|--------------------------------------------------------------------------------|-----------|--------------------------------------------|-------------------|------------------------------------------------------|----------------------|---------------------------|------------|
| $\leftrightarrow$ $\rightarrow$ C $\triangle$ $\stackrel{\circ}{}$ portalearge | o.it/voti | /?classic                                  |                   |                                                      |                      | ० 🖈 🖋 📮                   | * 😁        |
| 🏥 App 🍵 Argo - Software per 🔇                                                  | I.C. Fo   | ntamara - Ho 🔇 HTML to PDF Librar 🔇 E-     | Learning Portal - | 🚱 Gmail - Posta in arri 🔯 Home 💢 icfontarr           | nara.it - Ad 🐹 icfon | tamara.edu.it 🚥 H         | lome       |
|                                                                                | OMPRE     | NSIVO STATALE - "FONTAMARA"                |                   |                                                      | ?                    | DANIELE.RO                | 5ATI.SC124 |
| Menù 🗱                                                                         | Rice      | evimenti docente dal 29/03/202             | 1 al 30/03        | /2021                                                |                      |                           |            |
|                                                                                |           |                                            |                   |                                                      |                      |                           |            |
| Registro                                                                       | Fil       | tra data                                   |                   |                                                      |                      |                           |            |
| 🕼 Scrutini                                                                     |           | 29/03/2021                                 | 21 🛱 🤇            | Aggiorna                                             |                      |                           |            |
| Didattica                                                                      |           | AL 00/00/202                               |                   | - garne                                              | (                    | Elenco prenotazioni       | Aggiungi   |
| 🕼 Bacheca 🔹 🕨                                                                  |           |                                            |                   |                                                      |                      |                           |            |
| <ul> <li>✓ Comunicazion</li> <li>✓ Ricevimente docente</li> </ul>              |           | DATA RICEVIMENTO                           | STATO<br>PRENOTA  | PRENOTAZIONI<br>CONSENTITE                           | ANNOTAZIONE          | LUOGO DEL RICE            | ΑΤΤΙνΟ     |
| Docenti per Classe                                                             |           | 20/02/2021 (Lune F) delle 15 00 elle 15 10 | 0.14              |                                                      |                      |                           | c:         |
| 曫 Eletti Consiglio di Classe                                                   |           | 29/03/2021 (Lunedi) dalle 15:00 alle 15:10 | 071               | dalle 23:00 del 28/03/2021 alle 23:59 del 28/03/2021 | nttps://teams.micr   | <u>nttps://teams.micr</u> | 51         |
| 🔒 Eletti Consiglio di Istituto                                                 |           | 29/03/2021 (Lunedì) dalle 15:10 alle 15:20 | 0 / 1             | dalle 23:00 del 28/03/2021 alle 23:59 del 28/03/2021 | https://teams.micr   | https://teams.micr        | Si         |
| () Orario                                                                      |           | 29/03/2021 (Lunedì) dalle 15:20 alle 15:30 | 0/1               | dalle 23:00 del 28/03/2021 alle 23:59 del 28/03/2021 | https://teams.micr   | https://teams.micr        | Si         |
| Stampe >                                                                       |           |                                            | 1975-2020-07      |                                                      |                      |                           |            |
| C Servizi Personale                                                            |           | 29/03/2021 (Lunedì) dalle 15:30 alle 15:40 | 0/1               | dalle 23:00 del 28/03/2021 alle 23:59 del 28/03/2021 | https://teams.micr   | https://teams.micr        | Si         |
| X Strumenti                                                                    |           | 29/03/2021 (Lunedi) dalle 15:40 alle 15:50 | 0/1               | dalle 23:00 del 28/03/2021 alle 23:59 del 28/03/2021 | https://teams.micr   | https://teams.micr        | Si         |
| Accedi a bSmart                                                                |           |                                            |                   |                                                      |                      |                           |            |
| UP Logout                                                                      |           | 29/03/2021 (Lunedì) dalle 15:50 alle 16:00 | 0/1               | dalle 23:00 del 28/03/2021 alle 23:59 del 28/03/2021 | https://teams.micr   | https://teams.micr        | Si         |
|                                                                                |           | 29/03/2021 (Lunedì) dalle 16:00 alle 16:10 | 0/1               | dalle 23:00 del 28/03/2021 alle 23:59 del 28/03/2021 | https://teams.micr   | https://teams.micr        | Si         |
|                                                                                |           |                                            |                   |                                                      |                      |                           |            |

# Un giorno prima dell'incontro

Inviare la calendarizzazione dell'evento ai genitori prenotati tramite invio di e-mail da Argo

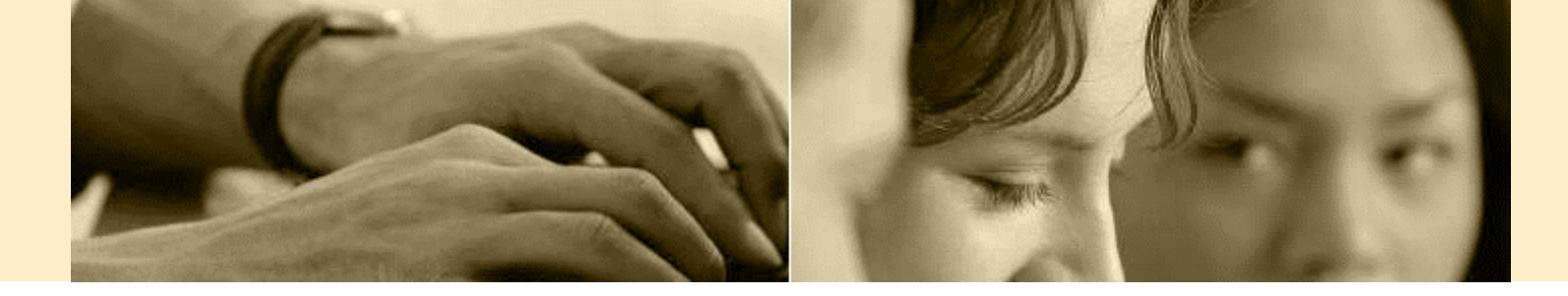

🦱 di

ISTITUTO COMPRENSIVO STATALE - "FONTAMARA"

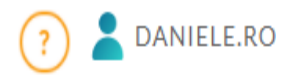

Da Argo Didup → Comunicazioni→ Ricevimento docente

#### selezionare Elenco Prenotazioni

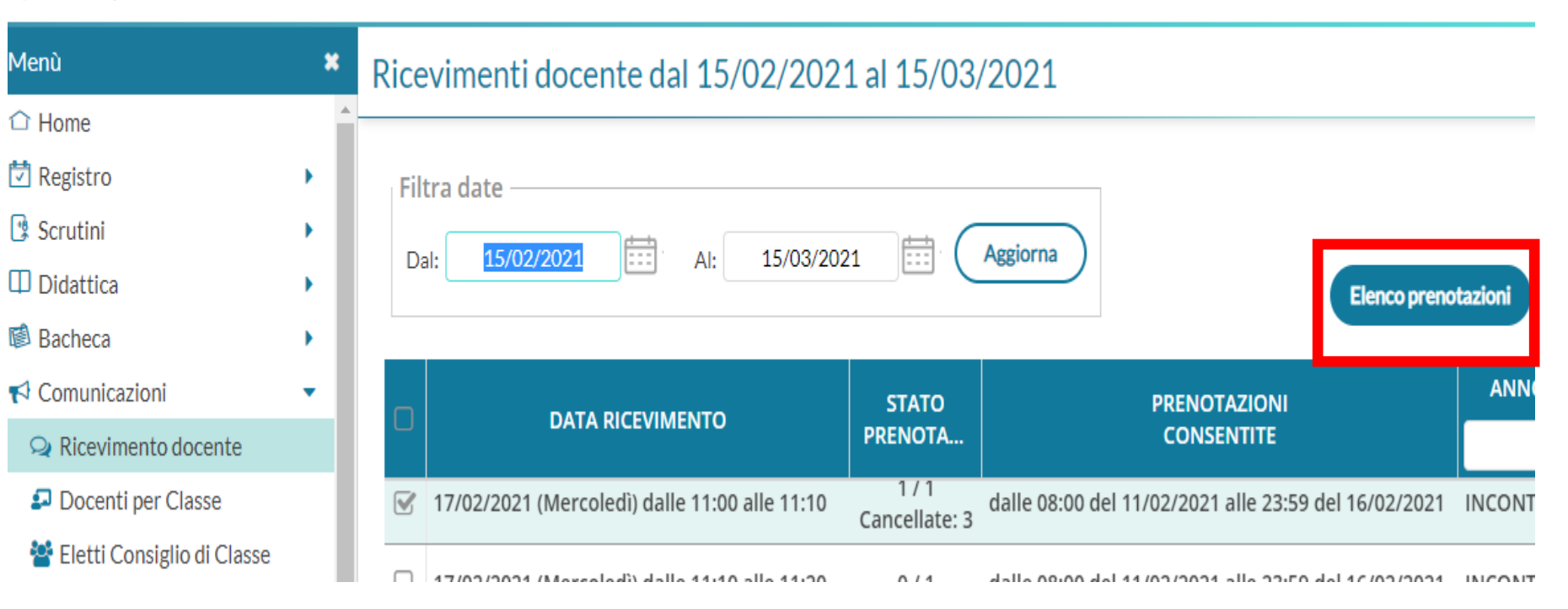

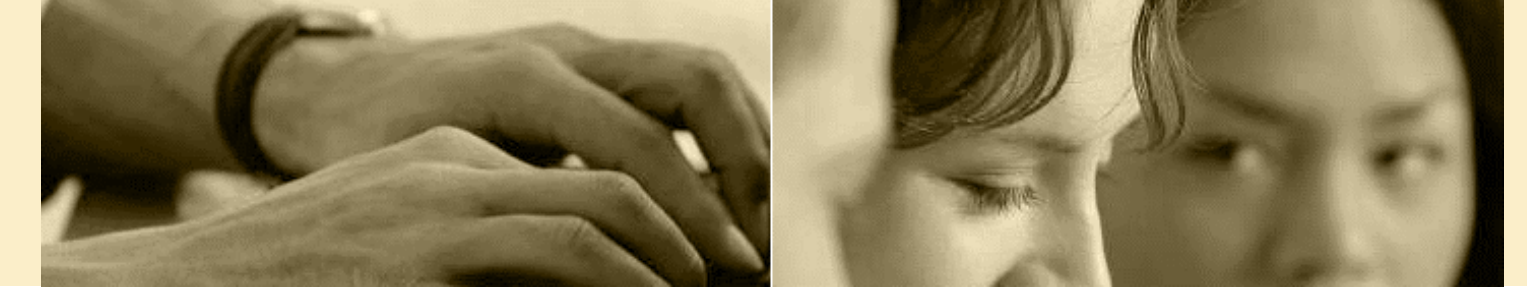

#### Seleziona tutte le prenotazio ni e poi clicca su invia mail

enù

Bacheca

) Orario Stampe

\* Accedi a bSmart

| enu                            | •        | Prenot     | azioni delle famiglie     | e dal 🔄 👝      |                |         |               | - ··· - :                   | Indietro          |
|--------------------------------|----------|------------|---------------------------|----------------|----------------|---------|---------------|-----------------------------|-------------------|
| Home                           | <b>^</b> | 15/02/     | 2021 al 15/03/202         | 21 <b>Z</b> .  | Clicca si      | l INV   | /Ia           | e-mail-                     |                   |
| Registro                       | •        |            |                           |                |                |         |               |                             |                   |
| Scrutini                       | •        |            |                           |                |                | Esporta | / Stampa      | Comunica disde              | etta Invia e-mail |
| ) Didattica                    | •        | Escludi le | prenotazioni annullate: 🗌 |                |                |         |               |                             |                   |
| Bacheca                        | •        |            | ALUNNO                    | CLASSE         | GENITORE       | TEL     | E-M           |                             |                   |
| Comunicazioni                  | •        |            |                           |                |                |         |               | DATA PRENOTAZI              | DATA ANNULLA      |
| ♀ Ricevimento docente          |          |            |                           |                |                |         |               |                             |                   |
| ₽ Docenti per Classe           | - 1      | □ 17/      | 02/2021 dalle 11:00       | ) alle 11:10 ( | 1 ricevimento) |         |               |                             |                   |
| 🚰 Eletti Consiglio di Classe   | - 1      | <b>—</b>   |                           | 2F-30-ORF-     |                | 334     | dro           | <del>14/02/2021 22:48</del> | 14/02/2021        |
| 🚯 Eletti Consiglio di Istituto | - 1      |            |                           | 2F 30 ORE      |                | 334     | DR            | 14/02/2021 22:59            | 15/02/2021        |
| ) Orario                       | - 1      |            |                           | 2F 30 ORE      |                | 334     | <del>DR</del> | <del>15/02/2021 00:01</del> | 15/02/2021        |
| ) Stampe                       | •        |            |                           | 2F 30 ORE      |                | 334     | dro           | 15/02/2021 00:16            |                   |
| Servizi Personale              | - 1      |            |                           |                |                |         |               |                             |                   |
| Strumenti                      | •        |            |                           |                |                |         |               |                             |                   |
|                                |          |            |                           |                |                |         |               |                             |                   |

### Selezione spuntando tutte le prenotazioni

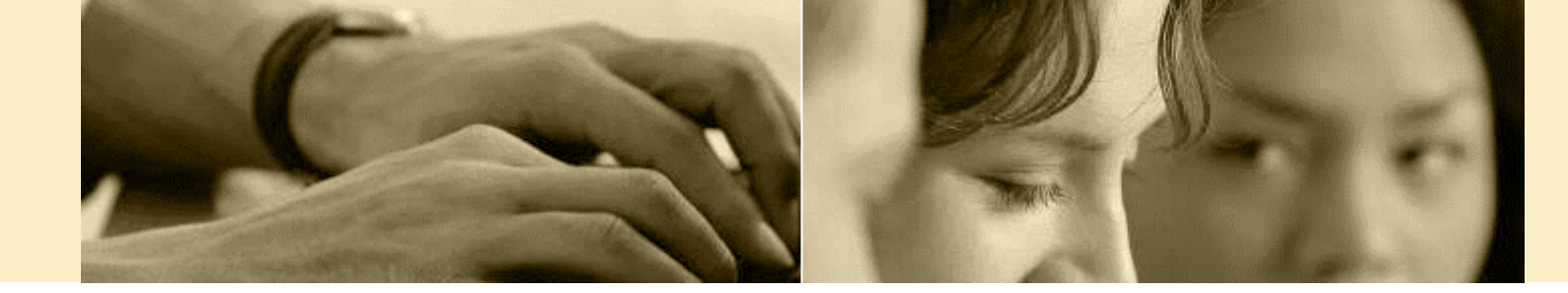

#### Invio e-mail

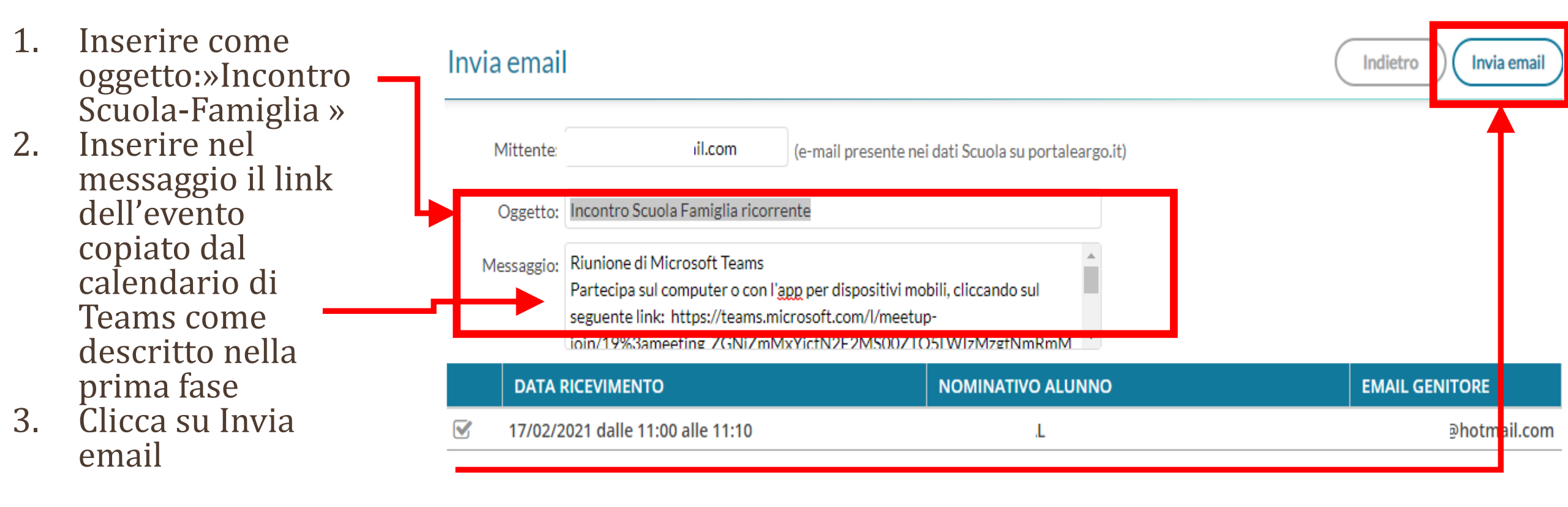

### Nota aggiuntiva

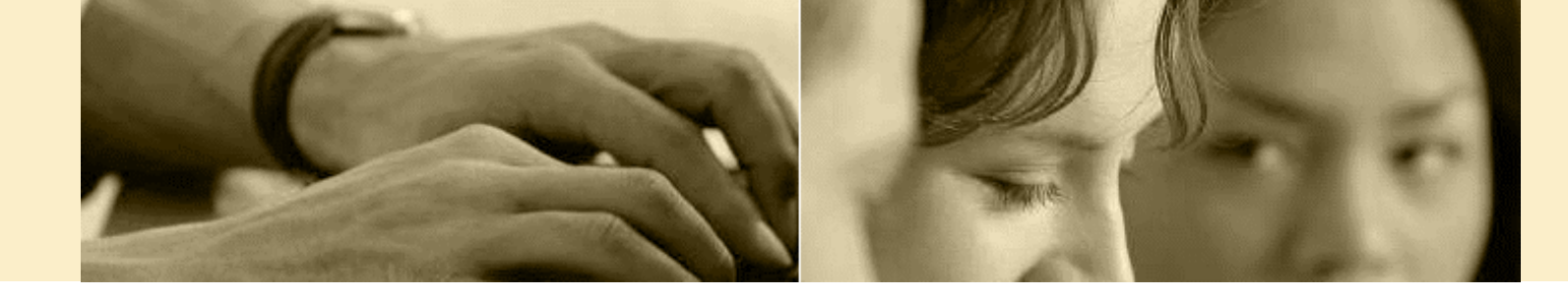

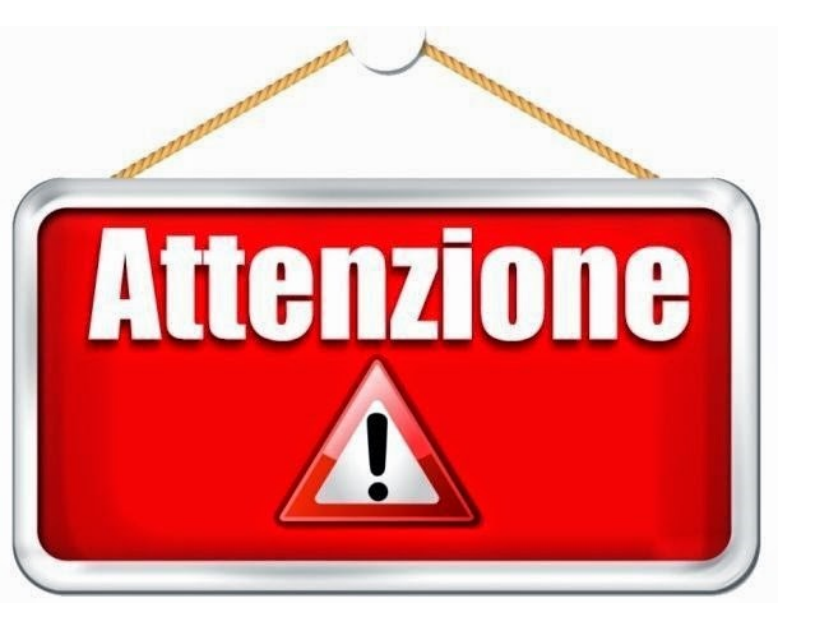

ESCLUSIVAMENTE NEL CASO IN CUI VI SIANO DIFFICOLTA' «OGGETTIVE» A RAGGIUNGERE I GENITORI UTILIZZANDO L''INVIO MAIL TRAMITE ARGO ED AVENDO PREVENTIVAMENTE VERIFICATO CON ENTRAMBI I GENITORI DELL'ALUNNO LA POSSIBILITA' DI ACCESSO DA PARTE DI ENTRAMBI I GENITORI ALL'UTENZA DEL FIGLIO SI PUO' INSERIRE TRA I DESTINATARI DELLA RIUNIONE L'USERNAME DELLO STUDENTI.

I GENITORI HANNO ENTRAMBI IL DIRITTO DI PARTECIPARE ALL'INCONTRO, LA PROCEDURA PERMETTE LA GARANZIA DEL RAGGIUNGIMENTO DI TUTTI I GENITORI CHE HANNO DEPOSITATO IN SEGRETERIA LE PROPRIE MAIL.

L'ALLONTANAMENTO DALLA PROCEDURA STANDARD PUÒ PORTARE AL NON GARANTIRE IL RISPETTO DEL DIRITTO GENITORIALE, E LA RESPONSABILITÀ RICADE IN QUEL CASO SUL DOCENTE CHE NON HA SEGUITO TALE PROCEDURA.

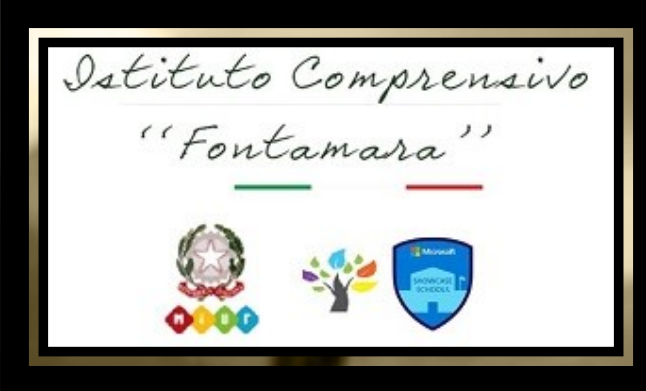

# **BUON LAVORO**

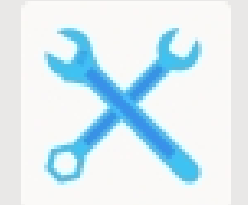

Team Digitale (strategia&supp...

Pubblico

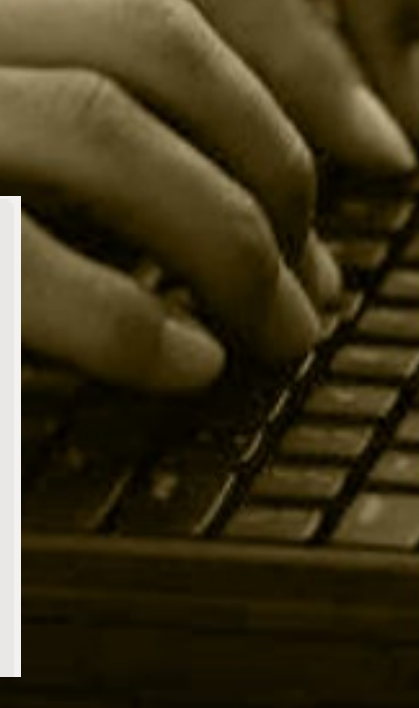